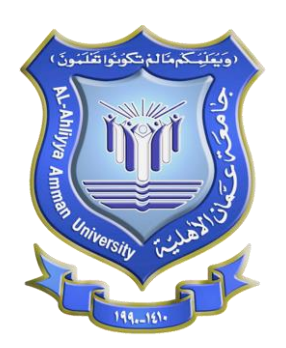

دليل المستخدم بوابة الهيئة التدريسية

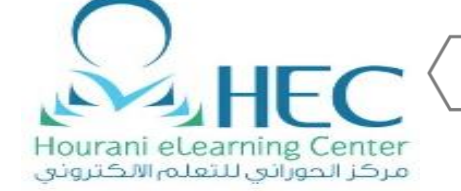

| 4  | الدخول الى بوابة الهيئة التدريسية:                |
|----|---------------------------------------------------|
| 6  | البيانات الشخصية:                                 |
| 6  | البيانات الشخصية باللغة العربية:                  |
| 7  | البيانات الشخصية باللغة الانكليزية:               |
| 7  | الكلية / القسم و Google Scholar:                  |
| 9  | بيانات الاتصال:                                   |
| 9  | حفظ المعلومات:                                    |
| 10 | الصورة الشخصية:                                   |
| 11 | التوقيع الالكتروني:                               |
| 12 | المؤهلات العلمية:                                 |
| 12 | اضافة مؤهل علمي جديد:                             |
| 13 | البيانات باللغة العربية:                          |
| 14 | البيانات باللغة الانكليزية:                       |
| 15 | التاريخ:                                          |
| 15 | الحفظ:                                            |
| 16 | الخبرات العملية والمساقات التي تم تدريسيها مسبقا: |
| 16 | اضافة خبرة عملية جديدة:                           |
| 17 | البيانات باللغة العربية:                          |
| 18 | البيانات باللغة الانكليزية:                       |
| 18 | التاريخ:                                          |
| 18 | الحفظ:                                            |
| 19 | اضافة مساق تم تدريسيه مسبقا:                      |
| 20 | المؤتمرات:                                        |
| 21 | التعديل على مؤتمر:                                |
| 21 | اضافة مؤتمر جديد:                                 |
| 22 | اللغة:                                            |
| 22 | العنوان و المكان:                                 |
| 22 | التاريخ:                                          |
| 23 | طبيعة المشاركة:                                   |
| 23 | الحفظ:                                            |
| 24 | الابحاث و المجلات:                                |

| 25 | التعديل على بحث:                                  |
|----|---------------------------------------------------|
| 25 | اضافة بحث جديد:                                   |
| 26 | اللغة:                                            |
| 26 | العنوان و المؤلف و الناشر و الملخص:               |
| 27 | التاريخ:                                          |
| 27 | نوع البحث:                                        |
| 27 | الحفظ:                                            |
| 28 | الاهتمامات البحثية:                               |
| 29 | التعديل على الإهتمامات:                           |
| 29 | اضافة اهتمام جديد:                                |
| 30 | الساعات المكتبية:                                 |
| 31 | التعديل على الساعات المكتبية:                     |
| 32 | اضافة ساعة مكتبية جديدة:                          |
| 33 | المقرارت الالكترونية:                             |
| 34 | التعديل على المقرارت الالكترونية:                 |
| 35 | اضافة رابط لمقرر الكتروني:                        |
| 36 | رسائل الماجستير والدكتوراة التي تم الإشراف عليها: |
| 37 | التعديل على رسائل الماجستير:                      |
| 37 | اضافة رسالة ماجستير جديدة:                        |
| 38 | الجوائز الحائز عليها:                             |
| 39 | التعديل على جوائز الإكاديمية:                     |
| 39 | اضافة جوائز الأكاديمية:                           |
| 40 | الدورات والاستشارات:                              |
| 41 | التعديل على الدورات والاستشارات:                  |
| 41 | اضافة الدورات والاستشارات:                        |

# الدخول الى بوابة الهيئة التدريسية:

## اذهب الى موقع الجامعة الالكتروني

https://www.ammanu.edu.jo/

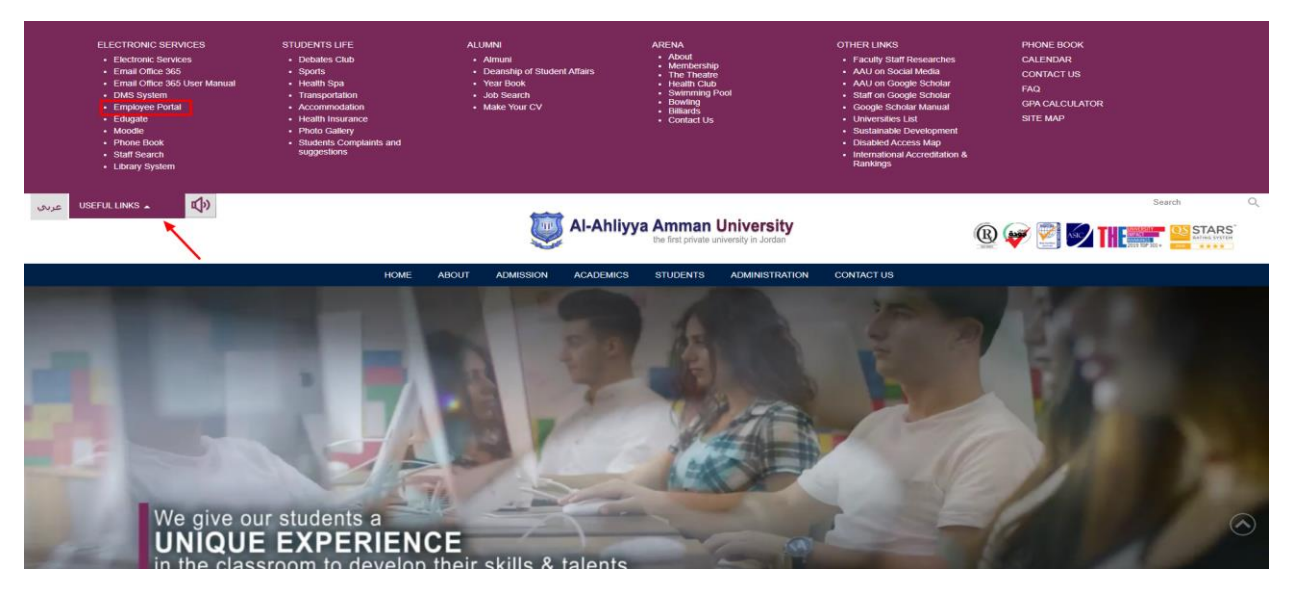

اضغط على Useful links ثم اضغط على Employee Portal اذا كنت تستخدم النسخة الانجليزية من الموقع

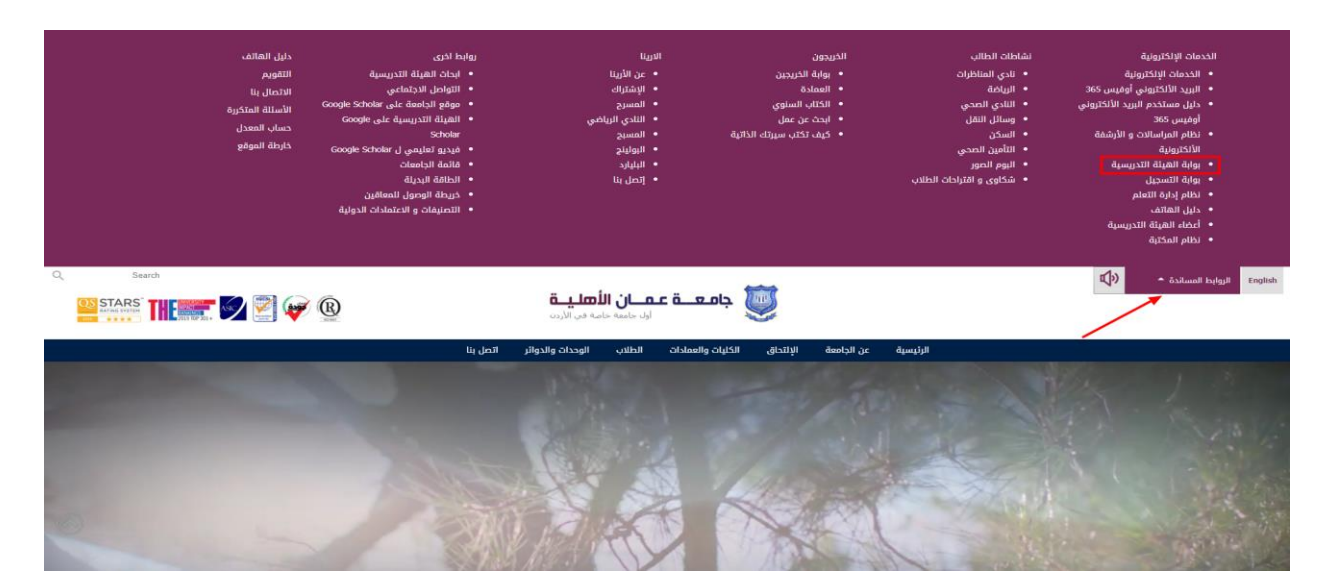

أو اضغط على الروابط المساندة ثم اضغط على بوابة الهيئة التدريسية اذا كنت تستخدم النسخة العربية من الموقع

ستظهر لديك صفحة لتسجيل الدخول

| http://portal.ammanu.edu.jo<br>Your connection to this site is not private |  |  |  |  |  |
|----------------------------------------------------------------------------|--|--|--|--|--|
| 2362                                                                       |  |  |  |  |  |
| •••••                                                                      |  |  |  |  |  |
| Sign in Cancel                                                             |  |  |  |  |  |
|                                                                            |  |  |  |  |  |

ادخل رقمك الوظيفي وكلمة السر الخاصة بك ثم اضغط على Sign in أو تسجيل الدخول باللغة الربية

# ستظهر لديك الصفحة التالية

| III SharePoint Sites                                                                                                    | •           | ? v  | /ael Anbou | si 🔻 |
|----------------------------------------------------------------------------------------------------|-------------|------|------------|------|
| 58/09 29/00 29/00 29/00 29/00 29/00 29/00 29/00 29/00 29/00 29/00 29/00 29/00 29/00 29/00 29/00 29/00 29/00 20                                                                                                    |             |      | 슈 FOLLOW   | , [= |
| AAU Portal Home page<br>AAU Portal                                                                                                    | Search this | site |            | Q    |
| الجامع           الجامع           ا |             |      |            |      |
| ملقي                                                                                                    |             |      |            |      |

# البيانات الشخصية:

## اضغط على البيانات الشخصية من ملفي

| SharePoint                                                                                                    | Sites                                                                                                    |                                                                                                    | 🔅 ? Wael Anbousi                    |
|----------------------------------------------------------------------------------------------------|----------------------------------------------------------------------------------------------------|----------------------------------------------------------------------------------------------------|-------------------------------------|
| BROWSE PAGE                                                                                                    |                                                                                                    |                                                                                                    | A LOTOM (=                          |
| AAU Portal H                                                                                                    | me page                                                                                                    |                                                                                                    | Search this site ${oldsymbol{ ho}}$ |
| علمي<br>السيانات الشخصية<br>التوقيع الشخصية<br>التوقيع الإلكتريزي<br>المؤطنات العلمية<br>جدول المعاقرات<br>المؤرث العلمان<br>المؤلفات العلمية<br>المؤلفات العلمية<br>المؤلفات المؤلفات العلمية<br>المؤلفات المؤلفات | البيانات الشخصية<br>Personal Information First Name Second Name Family Name Specialization Academic Rank Professor | البيانات الشخصية<br>الإسم الأول<br>إسم القائلة<br>إسم العائلة<br>الإختصاص<br>الإختصاص<br>بالية الأكاديمية إستاذ دكتير، •                                            |                                     |
| الساعات المكتيبة والعبب<br>المقرارات الإلكتونية<br>رسالة أكاديمية<br>جوائر أكاديمية<br>الدورات والاستشرارات<br>موانع الأبحاث<br>موانع الأبحاث<br>المعلومات الإدارية                                                                                                    | بيانات الاتصال<br>البريد الإلكتروني<br>الهانف الفرعي<br>الموقع الإلكتروني                                          | الكلية / التسم<br>الكلية<br>القسم بالكلية<br>القسم بالجاري<br>طبيعة العمل الإداري<br>Google Scholar                                                                 |                                     |
| الإجازات<br>المغادرات<br>التنبيهات<br>الراتب<br>الراتب                                                                                                    |                                                                                                    | حفظ المتلومات<br>جميع المتلومات المدفلة سيتم عرضها مباشرة على الموقع الإلكتروني ,وعليه<br>أفر أن جميع المعلومات المدفلة صحيمة وأنحمل مسؤولية صحتها<br>حفد المتنوعات |                                     |

## البيانات الشخصية باللغة العربية:

| البيانات الشخصية  |             |
|-------------------|-------------|
| الإسم الأول       |             |
| الإسم الثاني      |             |
| إسم العائلة       |             |
| الإختصاص          |             |
| الرتبة الأكاديمية | أستاذ دكتور |

|             | L |
|-------------|---|
| أستاذ دكتور | • |
| أستاذ دكتور |   |
| أستاذ مشارك |   |
| أستاذ مساعد |   |
| محاضر       |   |
| اختر الكليه |   |

قم بتعبئة البيانات باللغة العربية ثم القيام بأختيار الرتبة الاكاديمية

## البيانات الشخصية باللغة الانكليزية:

Personal Information

First Name

Second Name

Family Name

Specialization

**Academic Rank** 

Professor

| Academic Rank | Professor           |     |
|---------------|---------------------|-----|
|               | Professor           |     |
|               | Associate Professor |     |
|               | Assistant Professor | r.  |
|               | - Lecturer          | -   |
|               |                     | : 🕫 |

قم بتعبئة البيانات باللغة العربية ثم القيام بأختيار Academic Rank

## الكلية / القسم و Google Scholar:

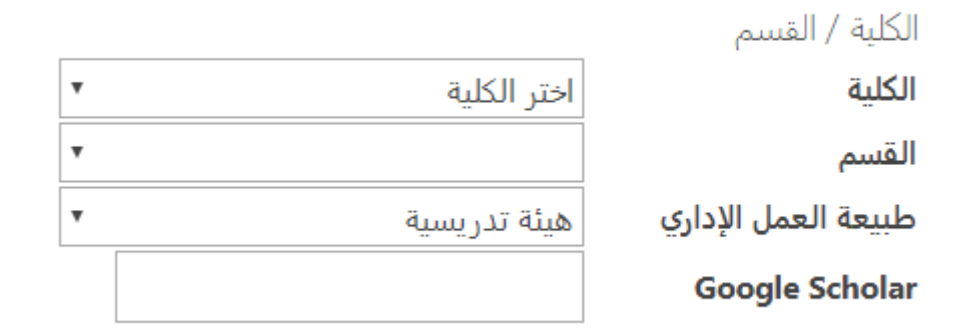

| (                         |                             |
|---------------------------|-----------------------------|
| الكلية                    | اختر الكلية                 |
| القسم                     | اختر الكلية                 |
|                           | كلية الآداب والعلوم         |
| طبيعه العمل الإداري       | كلية الهندسة                |
| Google Scholar            | كلية الحقوق                 |
|                           | كلية الأعمال                |
|                           | كلية تقنية المعلومات        |
|                           | كلية العمارة والتصميم       |
| حفظ المعلومات             | كلية التمريض                |
| جميع المعلومات المدخله ب  | كلية الصيدلة                |
| أقر أن جميع المعلومات الم | كلية العلوم الطبية المساندة |

# قم بأختيار الكلية

| الكلية                                               | كلية الآداب والعلوم                                            |   |
|------------------------------------------------------|----------------------------------------------------------------|---|
| القسم                                                | اختر القسم                                                     |   |
| طبيعة العمل الاداري                                  | اختر القسم                                                     |   |
|                                                      | قسم العلوم الأساسية                                            |   |
| Google Scholar                                       | قسم العلوم الإنسانية                                           |   |
|                                                      | قسم علم النفس والتربية الخاصة                                  |   |
|                                                      | قسم اللغة الانجليزية                                           |   |
| حفظ المعلومات                                        | قسم مركز اللغات                                                |   |
| جميع المعلممات المدخلة ب                             | العمادة                                                        |   |
| بسيح استنتونات استاعت ا<br>أقر أن حميع المعلومات الم | قسم التربية البدنية والصحية<br>دحية صحنجة وانجمن مسوونية صحيها | " |
|                                                      |                                                                |   |

بعد أختيار الكلية سيظهر لديك الاقسام اختر القسم

| ( , <u></u>              |                                    |       |
|--------------------------|------------------------------------|-------|
| الكلية                   | كلية الآداب والعلوم                |       |
| القسم                    | اختر القسم                         |       |
| طبيعة العمل الإداري      | هيئة تدريسية 🔻                     |       |
| Google Scholar           | العميد                             |       |
| _                        | نائب العميد                        |       |
|                          | نائب العميد للشؤون الأكاديمية      |       |
|                          | نائب العميد لشؤون الاعتماد والجودة |       |
| حفظ المعلومات            | رئيس قسم                           |       |
| جميع المعلومات المدخله ب | هيئة تدريسية                       | ي ,و: |
|                          |                                    |       |

قم بأختيار طبيعة العمل الاداري

|  | <br> |                |
|--|------|----------------|
|  |      | Google Scholar |

أدخل رابط Google scholar الخاص بك

بيانات الاتصال:

بيانات الاتصال

البريد الإلكتروني

الهاتف الفرعي

الموقع الإلكتروني

قم بتعبئة البريد الالكتروني الخاص بالجامعة و الهاتف الفرعي و الموقع الالكتروني ان كنت تمتلك موقعا

حفظ المعلومات:

حفظ المعلومات

عند الانتهاء اضغط على حفظ المعلومات

## الصورة الشخصية:

#### اضغط على الصورة الشخصية من ملفى

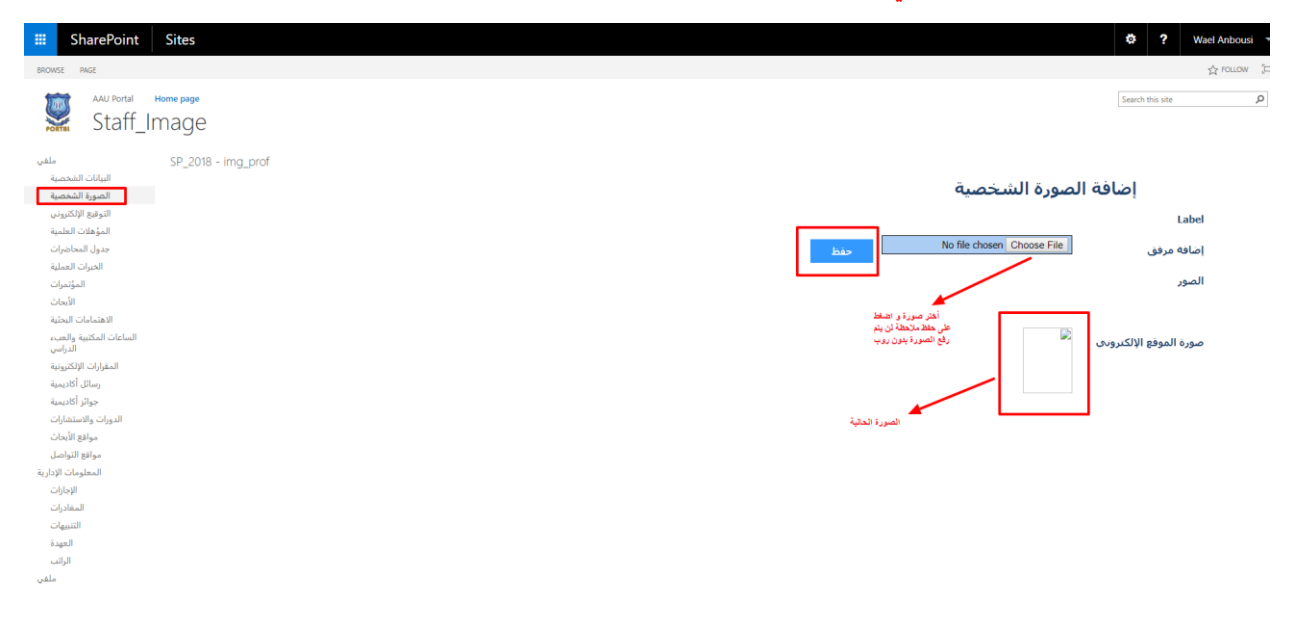

قم بأختيار الصورة و اضغط على حفظ

ملاحظة: لن يتم رفع الصورة بدون الشروط التالية

- 1. الصورة مصورة بروب التخرج لجامعة عمان الاهلية.
- 2. ان يظهر شعار جامعة عمان الأهلية بشكل واضح في الصورة (عدم تغطيته بأي شيء يعيق ظهوره).
  - 3. ان يكون وجه الشخص واضح بكامل تفاصيله.
    - بن يتم أخذ الصورة بالقرب من اضاءة كافية.
  - 5. ان لا يتم التعديل على الصورة من خلال أى برنامج لتعديل الصور .
- 6.أن يتم أخد الصورة من مسافة بعيدة كفاية حتى يتم التعديل عليها من قبل مركز الحوراني بما يراه مناسبا. 7. ان تكون خلفية الصورة بيضاء.

# التوقيع الالكتروني:

## اضغط على التوقيع الالكتروني من ملفي

| SharePoint Sites                                                                               |                                                                                                  | 🔅 ? Wael Anbousi 🤻                          |
|------------------------------------------------------------------------------------------------|--------------------------------------------------------------------------------------------------|---------------------------------------------|
| BROWSE PAGE                                                                                    |                                                                                                  | ☆ FOLLOW (二                                 |
| ANU Portal Home page<br>ESignature                                                             |                                                                                                  | Search this site                            |
| ملقي SP_2018 - ESign<br>البيانات الشخصية<br>الصورة الشخصية                                     | ة التوقيع الإلكتروني                                                                             | إضافة                                       |
| التوقيع الإلكتروني<br>المؤهلات العلمية<br>جدول المحاضرات<br>الخبرات العملية                    | No file chosen Choose File                                                                       | Label<br>إضافة مرفق                         |
| المؤتمرات<br>الأمحات<br>الامتمامات المحتية<br>الساعات المكتية والعب،<br>الساعات المكتية والعب، | الغربراني التدواح التي تم<br>نوراني عنيه دام المنظ<br>على مقط                                    | المسمى الوطيعي                              |
| المغرارات اللاكترونية<br>رسائل أكاديمية<br>جوائز أكاديمية<br>الدورات والاستشارات               | هي 🔜 الترقيع الدين وقيع إلكتروندي على نظام الأرشيعة                                              | التوقيع الإلكتروني الحال<br>في نظام الأرشقة |
| مواقع الأبحاث<br>مواقع النواصل<br>المعلومات الإدارية<br>الإجارات                               | يتم إستخدام التوقيع الإلكتروني في نظام المراسلات والأرشعة الإلكتروني<br>بموجع التوقيع الإلكتروني |                                             |
| المغادرات<br>التتبيهات<br>العودة                                                               | الدينسار المردح                                                                                  |                                             |
| ملقي                                                                                           | التناش غلبة أسيعات ن<br>الترقيع                                                                  |                                             |

قم بتحميل نموذج التوقيع الالكتروني وذلك بالضغط على

نموذج التوقيع الإلكتروني

قم بتعبئة النموذج بعد تحميله ثم عمل scan له بعد تعبئة النموذج

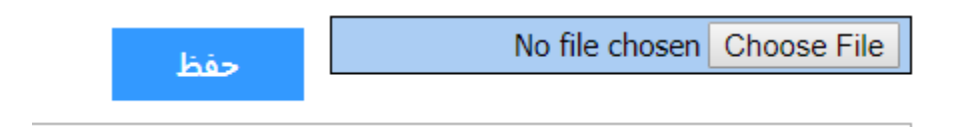

ثم قم بأختيار النموذج الذي تم تعبئته و اضغط على حفظ

# المؤهلات العلمية:

### اضغط على المؤهلات العلمية من ملفي

| 2 most int       All forti merge       Search to refer         All forti merge       Search to refer       Search to refer         Image: Search to refer       Search to refer       Search to refer         Image: Search to refer       Search to refer       Search to refer         Image: Sea                                                                                                    | SharePoint Sites                                                  |                         |                              | 🔅 ? Wael Anbousi                       |
|----------------------------------------------------------------------------------------------------|-------------------------------------------------------------------|-------------------------|------------------------------|----------------------------------------|
| <ul> <li>A Moti (begin by the performance of the performance of t</li></ul>                                                                                                    | BROWSE PAGE                                                       |                         |                              | 숫 FOLLOW [드                            |
| المؤيلات العلمية<br>المؤيلات العلمية<br>المؤيلات العلمية<br>المؤيلات العلمية<br>المؤيلات العلمية<br>المؤيلات العلمية<br>المؤيلات<br>المؤيلات<br>المؤيل                                                                                                    | AAU Portal Home page                                              |                         |                              | Search this site ${\cal P}$            |
| البولية الألين         البولية الألين           المؤلفان الألين         المؤلفان الألين           المؤلفان         المؤلفان           المؤلفان         المؤلفان                                                                                                    | المؤهلات العلمية ملدي<br>تعديل مدن التيانات الشخصية<br>Deter Lafe | ზესშ<br>Completion Date | الدرمة<br>Degree             | قيميغا المؤسسة التطيمية<br>Institution |
|                                                                                                    | التوليع الالكتريني<br>تعديل حذف المؤلفات الحلية<br>حدول المحاديات | February / 2018         | Bachelors Degree<br>بکالوریس | مرکز الحورانی<br>Hourani Center        |
| الساعات المكتبع الماسم<br>المرايس<br>المرايل الزلكتونية<br>مراكل الزلكتونية<br>مراكل المراكل الزلكتونية<br>مراكل المراكل المراكل | العداد ملحيد تعديد العراث العداية<br>المؤتمرات<br>الأيحاث         |                         |                              |                                        |
| جوثر أكانيمية<br>الدورات والاستشارات<br>مواقع الأليحات<br>مراقع التواصل                                                                                                    | الساعات المكنية والحب،<br>المقررات الالكترية<br>رسال أكاديمة      |                         |                              |                                        |
| المطونات لإزارية                                                                                                    | جوائر الانسية<br>الدورات والاستشارات<br>مواقع الدامات             |                         |                              |                                        |
|                                                                                                    | المعلومات الإراري<br>الإجارات<br>المعادرات                        |                         |                              |                                        |
| سیب ب<br>العید ا<br>الراف                                                                                                    | سیبوت<br>العهدة<br>الراک                                          |                         |                              |                                        |

ستظهر لديك صفحة بمؤهلاتك التي تم اضافتها مسبقا للتعديل اضغط على تعديل و للحذف اضغط على حذف

اضافة مؤهل علمي جديد:

لأضافة مؤهل عملي جديد أضغط على اضافة مؤهل علمي جديد

إضافة مؤهل علمي جديد

ستظهر لديك الصفحة التالية

| SharePoint                        | Sites                           | C ? Watel Anthousi          |
|-----------------------------------|---------------------------------|-----------------------------|
| BROWSE PAGE                       |                                 | ☆ POLLOW 定                  |
| AAU Portal AddQu                  | Home page<br>Ualification       | Search this site ${\cal P}$ |
| ملقي                              | SP_2018 - AddQualification      |                             |
| البيانات الشخصية                  | English Content باللغة العربية  |                             |
| الصورة الشخصية                    | Institution                     | اسم المؤسسة                 |
| التوقيع الإلكتروني                |                                 | التعليمية                   |
| المؤهلات العلمية                  | Degree Bachelors Degree ·       | المستوى يكانوريوس           |
| جدول المحاضرات                    | Major                           | التخصص                      |
| الخبرات العملية                   | GPA                             | التقدير                     |
| المؤتمرات                         | Description                     | الوصف                       |
| الايحات                           |                                 |                             |
| الاهتمامات البحتية                |                                 |                             |
| الساعات المخبية والعبء<br>الدراسي |                                 |                             |
| المقرارات الإلكترونية             |                                 |                             |
| رسائل أكاديمية                    |                                 |                             |
| جوائر أكاديمية                    | Completion Date January    2019 |                             |
| الدورات والاستشارات               |                                 |                             |
| مواقع الأبحاث                     | hio                             |                             |
| مواقع التواصل                     |                                 |                             |
| المعلومات الإدارية                |                                 |                             |
| الإجازات                          |                                 |                             |
| المعادرات                         |                                 |                             |
| ă seall                           |                                 |                             |
| الراتب                            |                                 |                             |
| ملقى                              |                                 |                             |
|                                   |                                 |                             |
|                                   |                                 |                             |

قم بتعبئة البيانات باللغة العربية في المكان المخصص لها و الانجليزية بالمكان المخصص لها البيانات الرئيسية هي اسم المؤسسة , المستوى , التخصص , التاريخ

البيانات باللغة العربية:

| البيانات باللغة العربية |                          |
|-------------------------|--------------------------|
|                         | اسم المؤسسة<br>التعليمية |
| <br>الوريوس 🔻           | المستوى بك               |
|                         | التخصص                   |
|                         | التقدير                  |
|                         | الوصف                    |
|                         |                          |
|                         |                          |
|                         |                          |
|                         | 1.                       |
|                         |                          |

قم بتعبئة البيانات باللغة العربية البيانات الرئيسية هي اسم المؤسسة , التخصص , المستوى

| المستوى | بكالوريوس 🔻 |
|---------|-------------|
|         | بكالوريوس   |
| التحصص  | دبلوم عالي  |
|         | ماجيستير    |
| النفدير | دكتوراة     |

ملاحظة: يمكن ترك التقدير و الوصف فارخ

البيانات باللغة الانكليزية:

|             | English Content  |
|-------------|------------------|
| Institution |                  |
| Degree      | Bachelors Degree |
| Major       |                  |
| GPA         |                  |
| Description |                  |
|             |                  |
|             |                  |
|             |                  |
|             | 1                |

قم بتعبئة البيانات باللغة الانجليزية البيانات الرئيسية هي Degree , Major , Institution

Degree Major GPA

| Bachelors Degree | • |
|------------------|---|
| Bachelors Degree |   |
| High Diploma     |   |
| Masters Degree   |   |
| Phd              |   |

ملاحظة: يمكن ترك GPA و Description فارخ

التاريخ:

|                 |         |   |      | <u> </u> |
|-----------------|---------|---|------|----------|
| Completion Date | January | • | 2019 | •        |

# قم بأختيار التاريخ

الحفظ:

حفظ

بعد الانتهاء من تعبئة المعلومات باللغتين و اختيار التاريخ اضغط على حفظ

# الخبرات العملية والمساقات التي تم تدريسيها مسبقا:

#### اضغط على الخبرات العملية من ملفى

| SharePoint S                                              | Sites                       |                      |                         |                           |                                           | 🛱 ? Wael Anbot                   | isi         |
|-----------------------------------------------------------|-----------------------------|----------------------|-------------------------|---------------------------|-------------------------------------------|----------------------------------|-------------|
| BROWSE PAGE                                               |                             |                      |                         |                           |                                           | ☆ FOLLO                          | v Jo        |
| AAU Portal Hor<br>WorkEx                                  | perience                    |                      |                         |                           |                                           | Search this site                 | Q           |
| ملقي<br>البيانات الشخصية<br>الحيية الشخصية                | ساقات التي تم تدريسها سابقا | الخبرات العملية والم |                         |                           |                                           |                                  |             |
| التقورة السلطية<br>التوقيع الإلكتروني<br>المؤهلات العلمية | حذف<br>Delete               | ليعديل<br>Edit       | الناريخ<br>Date         | الخبرات العملية           | المسمى الوظيفي<br>Position                | اسم المؤسسة<br>Organization Name |             |
| حدماء المحاضرات<br>الغبرات العملية<br>المثنيرات           | حلق                         | تعديل                | From 2019 Until Present | Hea                       | رئيس قسم الموقع<br>of website development | مركز الحوراني<br>Hourani Center  |             |
| الفونمرات<br>الأبحاث<br>الاهتمامات البحثية                | إضافة خبرة جديدة            | ] ——                 |                         | المراجع والمراجع والمراجع |                                           |                                  |             |
| الساعات المكتبية والعبء<br>الداسي                         | Edit                        |                      | Course Type             | aim âmila la âmila        |                                           | Course Name                      | 2           |
| المقرارات الإلكترونية<br>رسائل أكاديمية<br>حمائد أكاديمية |                             | تعديل                |                         |                           | بکالوریس<br>Bachelor                      | وب<br>Compi                      | حانہ<br>ter |
| الدورات والاستشارات<br>مواقع الأبحاث                      | اضافة سجل جديد              |                      |                         |                           |                                           |                                  |             |
| موافع التواصل<br>المحلومات الإدارية                       |                             |                      |                         |                           |                                           |                                  |             |
| الإجارات                                                  |                             |                      |                         |                           |                                           |                                  |             |
| المغادرات                                                 |                             |                      |                         |                           |                                           |                                  |             |
| اسببهات                                                   |                             |                      |                         |                           |                                           |                                  |             |
| الراتب                                                    |                             |                      |                         |                           |                                           |                                  |             |
| ملفي                                                      |                             |                      |                         |                           |                                           |                                  |             |

ستظهر لديك صفحة بالخبرات و المساقات التي تم تدريسها مسبقا التي تم اضافتها مسبقا للتعديل اضغط على تعديل و للحذف اضغط على حذف

#### لاضافة خبرة عملية جديدة أضغط على اضافة خبرة جديدة

إضافة خبرة جديدة

لاضافة مساق تم تدريسيه أضغط على

اضافة سجل جديد

اضافة خبرة عملية جديدة:

لاضافة خبرة عملية جديدة أضغط على اضافة خبرة جديدة من الخبرات العملية

إضافة خبرة جديدة

ستظهر لديك الصفحة التالية

| III SharePoint                         | Sites                         | 🗘 ? Wael Anbousi   |
|----------------------------------------|-------------------------------|--------------------|
| BROWSE PAGE                            |                               | 公 routow 行         |
| AAU Portal<br>AddEx                    | tome page<br>Derience         | Search this site D |
| ملقي                                   | إضافة خبره عملية جديدة        |                    |
| البيانات الشخصية                       | اللغة العربية English Content | البنان             |
| الصورة الشخصية<br>التربيب الألكترين    |                               |                    |
| التوفيع الإنخبروني<br>المؤهلات العلمية | Organization<br>Name          | اسم المنظمة        |
| جدول المحاضرات                         | Job Role                      | و دور المهام       |
| الخبرات العملية                        | Work Description              | الوصف              |
| المؤتمرات                              |                               |                    |
| الأبحاث                                |                               |                    |
| الاهتمامات البحثية                     |                               |                    |
| الساعات المكتبية والعبء<br>الدياسي     |                               |                    |
| المقرارات الالكترونية                  |                               |                    |
| رسائل أكاديمية                         | Start Date January 2019       | من تاريخ           |
| جوائز أكاديمية                         | End Date January Present      | الى تاريخ          |
| الدورات والاستشارات                    |                               |                    |
| مواقع الأبحاث                          | his                           |                    |
| مواقع التواصل                          |                               |                    |
| المعلومات الإدارية                     |                               |                    |
| الإجارات                               |                               |                    |
| المغادرات                              |                               |                    |
| التنبيهات                              |                               |                    |
| العهدة                                 |                               |                    |
| الراتب .                               |                               |                    |
| ملقي                                   |                               |                    |

قم بتعبئة البيانات باللغة العربية في المكان المخصص لها و الانجليزية بالمكان المخصص لها البيانات الرئيسية هي اسم المنظمة , دور المهام , من تاريخ , الى تاريخ

البيانات باللغة العربية:

| البيانات باللغة العربية |             |
|-------------------------|-------------|
|                         |             |
|                         |             |
|                         | إسم المنظمة |
|                         | دور المهام  |
|                         | الوصف       |
|                         |             |
|                         |             |
|                         |             |
|                         |             |
|                         |             |
|                         |             |

قم بتعبئة البيانات باللغة العربية البيانات الرئيسية هي اسم المنظمة , دور المهام

ملاحظة: يمكن ترك الوصف فارغ

### البيانات باللغة الانكليزية:

. . . . . .

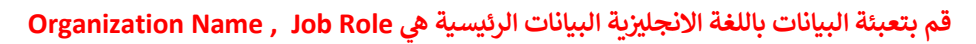

ملاحظة: يمكن ترك Work Description فارغ

#### التاريخ:

|            |   |         |                             |  | ~ ~ ~ |           |
|------------|---|---------|-----------------------------|--|-------|-----------|
| Start Date | • | January | • 2019                      |  |       | من تاريخ  |
| End Date   | • | January | <ul> <li>Present</li> </ul> |  |       | الى تاريخ |

## قم بأختيار التاريخ (من تاريخ – الى تاريخ )

ملاحظة: اذاكان العمل حالي قم باختيار Present

الحفظ:

حفظ

بعد الانتهاء من تعبئة المعلومات باللغتين و اختيار التاريخ اضغط على حفظ

## اضافة مساق تم تدريسيه مسبقا:

| Image: Concerning of Concerning of Concer                                                                                                    |                                                      | سابقا       | المسافات التي تم تدريسها |                                |
|----------------------------------------------------------------------------------------------------|------------------------------------------------------|-------------|--------------------------|--------------------------------|
| wind       wind       wind         wind       wind       wind         wind       wind       wind    State of the state of the state                                                                                                    | Edit                                                 | Course Type |                          | Course Name                    |
| السابق تم تدريسيه أضغط على         الصافة مساق تم تدريسيه أضغط على           د الصافة سجل جديد         الصافة سجل جديد           د تلهي د الربي الربي الرليلال الرلرليلالربي الربي الرليل الربي الربي الربي الربي الربي الر                                                                                                    | تعديل                                                |             | بكالوريس<br>Bachelor     | حاسوب<br>Computer              |
| سناه العالي           المعالية معالي معالي معا<br>معالي معالي معالي معالي معالي معالي معالي معالي معالي معالي معالي معالي معالي معالي معالي معالي معالي معالي معالي معالي معالي معالي معالي معالي معالي معالي معالي معالي معالي معالي معالي معالي معالي معالي معالي معالي معالي معالي معالي                                                                                                     |                                                      |             | bachetor                 | Computer                       |
| Less         Less         Less      <                                                                                                    | اضافة سجل جديد                                       |             |                          |                                |
| Control       Control       Contro       Control       Control                                                                                                    |                                                      |             |                          |                                |
|                                                                                                    |                                                      |             |                          | لضافة مساقيتم تلابدسيه أضغط عا |
| Independent of the second of the second of                                                                                                    |                                                      |             |                          |                                |
|                                                                                                    |                                                      |             |                          |                                |
| Stareford Star     Stareford Stareford     Stareford Stareford        Stareford Stareford                                                                                                    |                                                      |             |                          | اصافه سجل جدید                 |
| Image: Series                                                                                                    |                                                      |             |                          |                                |
| SharePoint       State       Image: Comparison of the state       Image: Comparison of the state                                                                                                    |                                                      |             |                          | ستظهر لديك الصفحة التالية      |
|                                                                                                    | SharePoint Sites                                     |             |                          | 🗘 ? Wael Anbousi               |
|                                                                                                    | WSE PAGE                                             |             |                          | ☆ FOLLOW                       |
|                                                                                                    | AALI Portal Home page                                |             |                          | Courte this rite.              |
|                                                                                                    |                                                      |             |                          | Search this side               |
| Li       Julia usity Tuly Tuly Tuly Tuly Tuly Tuly Tuly Tul                                                                                                    | POTTAL AUGCOUTSC                                     |             |                          |                                |
| نمان ارزان     نمان از ارزان       نمان از ارزان     نمان از ارزان       نمان از ارزان     نما                                                                                                    | نة مقرر دراسي تم تدريسه سابقا ملا                    | إصاذ        |                          |                                |
| سالوا الولي الإلى بالله الولي         سالولي الإلى بالله الولي         سالولي الإلى بالله الولي           الموالي الولي بالله الولي         الموالي الإلى بالله الولي         الموالي الإلى بالله الولي           الموالي الولي بالله الولي         الموالي الإلى         الموالي الإلى           الموالي الإلى بالله الولي         الموالي الإلى         الموالي الإلى           الموالي الإلى بالله الولي         الموالي الإلى         الموالي الإلى           الموالي الإلى بالله الولي         الموالي الإلى         الموالي الإلى           الموالي العلي الولي         الموالي الإلى         الموالي الإلى           الموالي الإلى         الموالي الإلى         الموالي الإلى           الموالي الإلى         الموالي الإلى         الموالي الإلى           الموالي العلي الي         الموالي الإلى         الموالي الإلى           الموالي العلي الي         الموالي الي         الموالي الي           الموالي الي         الموالي الي         الموالي الي           الموالي الي         الموالي الي         الموالي الي           الموالي الي         الموالي الي         الموالي الي           الموالي الي         الموالي الي         الموالي الي           الموالي الي         الموالي الي         الموالي الي           الموالي الي         الموالي الي         الموالي الي           الموالي الي                                                                                                    | البيانات الشخصية Mandatory Fields / قبيانات الشخصية  | Content     |                          |                                |
| لمرتعان الماية                                                                                                    | التعوي الرابع ( المنتقد العربية * التوقيع الإلكتروني |             |                          |                                |
| للموادر العلوم المعالي الموادر العلوم العلوم الع<br>المواد العلوم العلوم الع<br>علوم العلوم العلوم العلوم العلوم العلوم العلوم العلوم العلوم العلوم العلوم العلوم العلوم العلوم العلوم العلوم العلوم العلوم العلوم العلوم العلوم العلوم العلوم العلوم العلوم العلوم العلوم العلوم العلوم العلوم العلوم العلوم العلوم العل                                                                                                    | المؤهلات العلمية * Course Name in English            |             |                          |                                |
|                                                                                                    | جدول المحاضرات جدول المحاضرات (Dearee                |             |                          |                                |
| له به به به به به به به به به به به به به                                                                                                    | المؤتمرات                                            | یکالوریس *  |                          |                                |
|                                                                                                    | حفظ الإدفال                                          |             |                          |                                |
| الجان العلية العدير<br>المرازل الركيونة<br>المرازل الركيونة<br>حياز كانينة<br>مرازل الركيونة<br>المرازل<br>الركيونة<br>المرازل<br>الروان<br>المراز<br>الروان                                                                                                    | الاهتمامات البحثية                                   |             |                          |                                |
| سران الكريزي<br>المراز الكريزي<br>كريز الكنيزي<br>كريز الكنيزي<br>كريز الكنيزي<br>كريز الكنيزي<br>كريز الكنيزي<br>كريز الكنيزي<br>كريز الكنيزي<br>كريز الكنيزي<br>كريز الكنيزي<br>كريز الكنيزي<br>كريز الكنيزي<br>كريز الكنيزي<br>كريز الكنيزي                                                                                                    | الساعات المكتبية والعبء<br>الداسي                    |             |                          |                                |
| المعنية (ملكل كانيمية<br>معنية المراكب<br>المعنية (ملكل كانيمية الملك<br>معنية الملك<br>المعنية (ملكل ملكل ملكل ملكل ملكل ملكل ملكل ملك                                                                                                    | المقرارات الإلكترونية                                |             |                          |                                |
| مولتر آخاديمية<br>الدوان 20ادستر<br>مولتو المنادر<br>مولتو المنادر<br>مولتو المنادر<br>مولتو المنادر<br>المعاومات<br>المعاومات<br>المعاممات<br>المعاممات<br>المماع المعاممال | رسائل أكاديمية                                       |             |                          |                                |
| الدوات والتعذايات<br>مواقع الجامل<br>مواقع الجامل<br>المعلومات الإ<br>المعلومات<br>المعلومات<br>المعلومات<br>المعلومات<br>المعلومات                                                                                                    | جوائز أكاديمية                                       |             |                          |                                |
| الموافع البراني<br>المحتومة التراضل<br>المحتورة التراضل<br>المعادرات<br>المعادرات<br>المعادرات<br>المعادرات<br>المعادرات                                                                                                    | الدورات والاستشارات                                  |             |                          |                                |
| ه مواقع البراميل<br>المولون الزبل<br>المعلولت<br>المعلول<br>المعلول                                                                                                    | مواقع الأبحاث                                        |             |                          |                                |
| المعرف الراب<br>الإمراث<br>المعارث<br>الميها:<br>الرابه                                                                                                    | مواقع التواصل                                        |             |                          |                                |
| المؤلم<br>معادرات<br>السیاد<br>الم                                                                                                    | المعلومات الإدا                                      |             |                          |                                |
| المغارية المغارية المغارية المغارية المغارية المغارية المعادية المعادية ا                                                                                                    | الإجارات                                             |             |                          |                                |
| دیست<br>غیما<br>ارتب                                                                                                    | المغادرات                                            |             |                          |                                |
| 에 있는 것이 있는 것이 없는 것이 없는 것이 없<br>것이 없는 것이 없는 것이 없는 것이 없는 것이 없는 것이 없는 것이 없는 것이 없는 것이 없는 것이 없는 것이 없는 것이 없는 것이 없는 것이 없는 것이 없는 것이 없는 것이 없는 것이 없는 것이 없는 것이 없는 것이 없는 것이 없는 것이 없는 것이 없는 것이 없는 것이 없는 것이 없는 것이 없는 것이 없는 것이 없는 것이 없는 것이 없는 것이 없는 것이 없는 것이 없는 것이 없는 것이 없는 것이 없는 것이 없는                                                                                                     | العدة                                                |             |                          |                                |
| a de la constante de la constante de                                                                                                    | ال ات                                                |             |                          |                                |
|                                                                                                    | ما                                                   |             |                          |                                |
|                                                                                                    |                                                      |             |                          |                                |

قم بتعبئة اسم المساق الدراسي باللغة العربية في المكان المخصص له و اسم المساق باللغة الانكليزية في المكان المخصص له

## ثم قم بأختيار نوع الدراسة

| Degree / نوع الدراسة | بكالوريس 🔻 |
|----------------------|------------|
|                      | بكالوريس   |
| حفظ الإدخال          | ماجستير    |
|                      | دكتوراة    |

ثم اضغط على حفظ الادخال

# المؤتمرات:

#### اضغط على المؤتمرات من ملفى

| III SharePoint                       | Sites            |      |          | 🔅 ? Wael Anbousi   |
|--------------------------------------|------------------|------|----------|--------------------|
| BROWSE PAGE                          |                  |      |          | 会 FOLLOW (E        |
| Conf                                 | Home page        |      |          | Search this site D |
| ملقى                                 | المؤتمرات        |      |          |                    |
| البيانات الشخصية                     | Edit             | Date | Location | Title              |
| الصورة الشخصية<br>التمقيع الالكتيمني | تعديل            | 2019 | amman    | title              |
| المؤهلات العلمية                     | إضافة مؤلمر جديد |      |          |                    |
| جدول المحاضرات                       |                  |      |          |                    |
| الخبرات العملية                      |                  |      |          |                    |
| المؤتمرات                            |                  |      |          |                    |
| الايحات المرات                       |                  |      |          |                    |
| الساعات المكتبنة والعتء              |                  |      |          |                    |
| الدراسي                              |                  |      |          |                    |
| المقرارات الإلكترونية                |                  |      |          |                    |
| رسائل اکادیمیة<br>- الاد آکادی دا    |                  |      |          |                    |
| جوانز ادديمية<br>الدمات والاستشارات  |                  |      |          |                    |
| مواقع الأنجاث                        |                  |      |          |                    |
| مواقع التواصل                        |                  |      |          |                    |
| المعلومات الإدارية                   |                  |      |          |                    |
| الإجارات                             |                  |      |          |                    |
| المغادرات                            |                  |      |          |                    |
| التنبيهات                            |                  |      |          |                    |
| العهدة                               |                  |      |          |                    |
| الراتب                               |                  |      |          |                    |
| مسي                                  |                  |      |          |                    |

ستظهر لديك صفحة بالمؤتمرات التى تم اضافتها مسبقا للتعديل و الحذف اضغط على تعديل و لاضافة مؤتمر جديد اضغط على

إضافة مؤتمر جديد

ملاحظة: المؤتمرات موجودة بلغة واحدة فقط اما عربي AR او انجليزي EN

## التعديل على مؤتمر:

### اضغط على تعديل ستظهر لديك صفحة التالية

| III SharePoint                                                                                                    | Sites                                                                                                    | 🌣 ? Wael Anbousi 🔹 |
|----------------------------------------------------------------------------------------------------|----------------------------------------------------------------------------------------------------|--------------------|
| BROWSE PAGE                                                                                                    |                                                                                                    | 於 FOLLOW (三        |
| EditCor                                                                                                    | <sub>tome page</sub><br>nf                                                                                                    | Search this site D |
| الليرتات الشخصية<br>المورة الشخصية<br>التوقيع الألكروني<br>الموقعات الملعية<br>جدول المعاطرات<br>الموات المعاطرات<br>الموات المعاطرات<br>الاعتمامات البطية      | *Maddatory Fields / تالي     Content       *Maddatory Fields / تالي     تالي       *Language / salil     * Ex       *Conference Title / تالي     inte       *Conference Location /     amman       *Conference Location /     amman       *Conference Location /     amman       *Conference Location /     amman       *Conference Location /     amman       *Conference Lotator / pub     * 1       *Conference Lotator /     amman |                    |
| الساعات المذيبيه والعبي،<br>المقرارات الإلكترونية<br>رسائل أكاديمية<br>جوائر أكاديمية<br>الدورات والاستشارات<br>موافع الأبواض<br>موافع النواصل<br>العمل - الاعل |                                                                                                    |                    |
| المعودات بودرية<br>الإقادرات<br>التنبييات<br>المهدة<br>الرائب                                                                                                   |                                                                                                    |                    |

قم بتعديل اي من المعلومات السابقة ثم اضغط على حفظ التعديل

حفظ التعديل

ملاحظة: للحذف اضغط على حذف

حذف

اضافة مؤتمر جديد:

لاضافة مؤتمر جديد اضغط على

إضافة مؤتمر جديد

من صفحة المؤتمرات في ملفي

#### ستظهر لديك الصفحة التالية

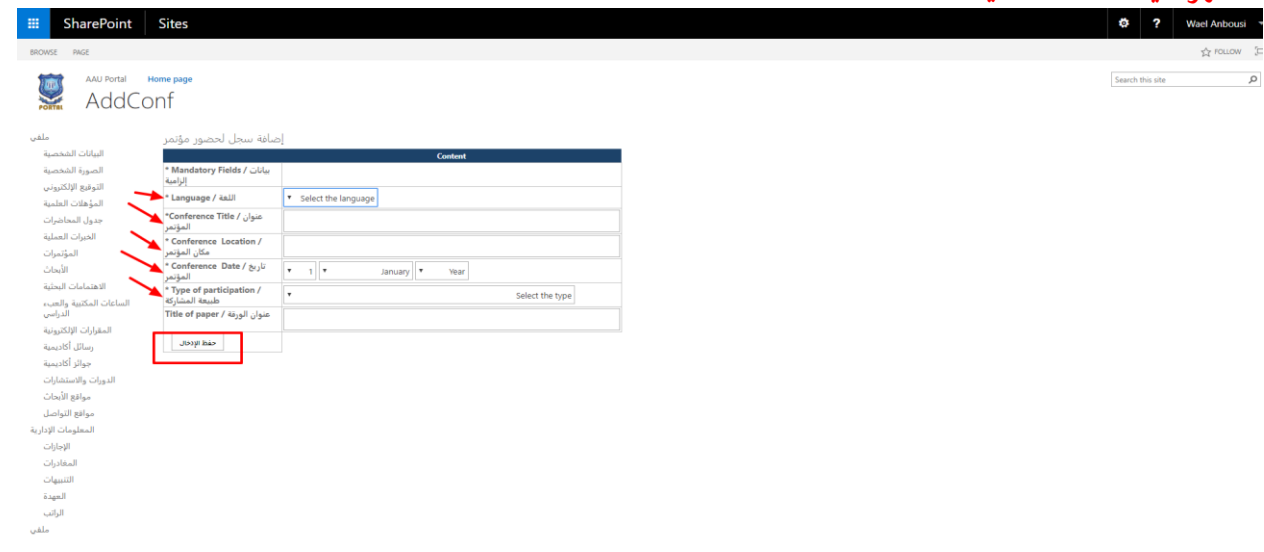

اللغة:

### قم بأختيار لغة المؤتمر

| •••                       |                                         |
|---------------------------|-----------------------------------------|
| * Language / اللغة        | <ul> <li>Select the language</li> </ul> |
| *Conference Title / عنوان | Select the language                     |
| المؤتمر                   | AR                                      |
|                           | EN                                      |

ملاحظة: AR عربي أو EN انجليزي

العنوان و المكان:

#### بعد اختيار اللغة قم بادخال العنوان و المكان تبعا للغة المختارة باللغة عربية اذا قمت باختيار AR و انجليزي اذا قمت بأختيار EN

| عنوان / Conference Title*<br>المؤتمر    |  |
|-----------------------------------------|--|
| * Conference Location /<br>مكان المؤتمر |  |

التاريخ:

قم بأختيار تاريخ المؤتمر

| تاريخ / Conference Date<br>المؤتم |
|-----------------------------------|

طبيعة المشاركة:

## قم بأختيار طبيعة المشاركة

| * Type of participation /<br>طبيعة المشاركة | ▼ Select the type                                              |
|---------------------------------------------|----------------------------------------------------------------|
| Title of paper / disall clairs              | Select the type                                                |
| the of paper / ages                         | Attendance                                                     |
|                                             | Paper/Poster =                                                 |
| حفظ الإدخال                                 | Participate in the organization of Conference                  |
|                                             | Paper/Poster AND Participate in the organization of Conference |

## ملاحظة: اذا اخترت Paper/Poster يجب تعبئة عنوان الورقة

الحفظ:

## للحفظ اضغط على

حفظ الإدخال

# الابحاث و المجلات:

### اضغط على الابحاث من ملفي

| III SharePoint                                                                | Sites     |       |                |      |             |
|-------------------------------------------------------------------------------|-----------|-------|----------------|------|-------------|
| BROWSE PAGE                                                                   |           |       |                |      |             |
| AAU Portal                                                                    | Home page |       |                |      |             |
| ملقي<br>البيانات الشخصية<br>المريحة الخخصية                                   | الأبحاث   | Title |                | Date | Edit        |
| التعقورة المتحصية<br>التوقيع الإلكتروني<br>المؤهلات العلمية<br>جدول المحاضرات | Title     |       | January / 2019 |      | تعديل / حذف |
| الخبرات العملية<br>المؤتمرات<br>الأبحاث<br>الاهتمامات البحثية                 |           |       |                |      |             |
| الساعات المكتبية والعبء<br>الدراس<br>المقرارات الإلكترونية<br>رسائا، أكاديمية |           |       |                |      |             |
| رصان الديمية<br>جوائز أكاديمية<br>الدورات والاستشارات<br>مواقع الأبحاث        |           |       |                |      |             |
| مواقع التواصل<br>المعلومات الإدارية<br>الإجازات                               |           |       |                |      |             |
| المغادرات<br>التنبيهات<br>العهدة                                              |           |       |                |      |             |
| الرانب<br>ملقي                                                                |           |       |                |      |             |

ستظهر لديك صفحة بالابحاث التي تم اضافتها مسبقا للتعديل او الحذف اضغط على تعديل/حذف و لاضافة بحث جديد اضغط على

إضافة بحث جديد

## التعديل على بحث:

### اضغط على تعديل/حذف ستظهر لديك صفحة التالية

| III SharePoint                                                                                                    | Sites                                                                                                    |                                  |  | •  | \$ ?           | Wael Anbousi 🔹 |
|----------------------------------------------------------------------------------------------------|----------------------------------------------------------------------------------------------------|----------------------------------|--|----|----------------|----------------|
| BROWSE PAGE                                                                                                    |                                                                                                    |                                  |  |    |                | ☆ FOLLOW (드    |
| EditRes                                                                                                    | ome page                                                                                                    |                                  |  | Se | arch this site | Q              |
| ملفي                                                                                                    | تعديل - حذف السجل                                                                                                    |                                  |  |    |                |                |
| البيانات الشعمية<br>الموزة الشعمية<br>التولية الإكتوباني<br>الموزقات العامية<br>مورا المعالية<br>الموالات العامية<br>الموالات<br>الموالات المتنبية<br>الموالات المتنبية<br>موالا الكتوبية<br>موالا الكتوبية<br>موالا الكتوبية<br>الموالات والاستمارات<br>موالا الكتوبية<br>الموالات والاستمارات<br>الموالات والاستمارات<br>الموالات الاستمارات<br>الموالات الاستمارات<br>الموالات الاستمارات<br>الموالات الاستمارات<br>الموالات الاستمارات<br>الموالات الاستمارات<br>الموالات الاستمارات<br>الموالات الاستمارات<br>الموالات الاستمارات<br>الموالات<br>الموالات | <ul> <li>Mandatary Fields / تالیه</li> <li>السوامی / هداد</li> <li>السوامی / هداد</li> <li>المداوند / المداوند / ال</li></ul> | Context  EN  Title  Vaae  AAU  1 |  |    |                |                |

قم بتعديل اي من المعلومات السابقة ثم اضغط على حفظ التعديل

حفظ التعديل

ملاحظة: للحذف اضغط على حذف

حذف

اضافة بحث جديد:

لاضافة بحث جديد اضغط على

إضافة بحث جديد

من صفحة الابحاث في ملفي

## ستظهر لديك الصفحة التالية

| SharePoint                          | Sites                       |                      |
|-------------------------------------|-----------------------------|----------------------|
| BROWSE PAGE                         |                             |                      |
| AAU Portal<br>AddF                  | Home page                   |                      |
|                                     |                             |                      |
| ملقي<br>الباتات الخاصية             | إضافة بحث جديد              |                      |
| اليودات الشخصية                     | * Mandatory Fields / بيانات | Content              |
| التوقيع الإلكتروني                  | الزامية                     |                      |
| المؤهلات العلمية                    | اللغة / Language اللغة /    | Select the language  |
| جدول المحاضرات                      | العنوان / Title *           |                      |
| الخبرات العملية                     | المؤلف / / Author(s) +      |                      |
| الموتمرات<br>الأبحاث                | الناشر / Publisher •        |                      |
| الاهتمامات البحثية                  | تاريخ / Publication Date *  | T 1 T Ianuary T Naar |
| الساعات المكتبية والعبء             | النشر<br>نوع البحث / Type * | andary rear          |
| المقرارات الإلكترونية               | * Abstract (                | Select the type      |
| رسائل أكاديمية                      | Prostract / 200001          |                      |
| جوائر أكاديمية                      |                             |                      |
| الدورات والاستشارات                 |                             |                      |
| مواقع الأبحاث                       |                             |                      |
| مواقع التواصل<br>المعلممات الاذارية |                             | #                    |
| المعلومات الإجازات                  |                             |                      |
| المغادرات                           | حفظ الإدخال                 |                      |
| التنبيهات                           |                             |                      |
| العهدة                              |                             |                      |
| الراتب                              |                             |                      |

اللغة:

### قم بأختيار لغة البحث

| اللغة / Language     | •    | AR               |  |
|----------------------|------|------------------|--|
|                      | Sele | ect the language |  |
| العنوان / Title      |      | AR               |  |
| المؤلف / / (Author(s |      | EN               |  |

ملاحظة: AR عربي أو EN انجليزي

العنوان و المؤلف و الناشر و الملخص:

#### بعد اختيار اللغة قم بادخال العنوان و المؤلف و الناشر و الملخص تبعا للغة المختارة باللغة عربية اذا قمت باختيار AR و انجليزي اذا قمت بأختيار EN

| * Title / العنوان               |  |
|---------------------------------|--|
| المؤلف / / Author(s) * المؤلفون |  |
| * Publisher / الناشر            |  |

| * Abstract / الملخص |  |
|---------------------|--|
| -                   |  |
|                     |  |
|                     |  |
|                     |  |
|                     |  |
|                     |  |
|                     |  |
|                     |  |

التاريخ:

# قم بأختيار تاريخ البحث

| * Publication Date / تاريخ<br>النشر | • 1 • | January | Year |
|-------------------------------------|-------|---------|------|

نوع البحث:

# قم بأختيار نوع البحث

| -                   |   |                 |
|---------------------|---|-----------------|
| نوع البحث / Type *  | • | Select the type |
| * Abstract / الملخص |   | Select the type |
|                     |   | Book            |
|                     |   | Journal         |
|                     |   |                 |
|                     |   |                 |

## ملاحظة: اذا اخترت Journal يجب تعبئة المجلد و أرقام الصفحات و اسم المجلة

| * Volume & page numbers /<br>المجلد و أرقام الصفحات |  |
|-----------------------------------------------------|--|
| * Journal / مجلة                                    |  |
| الفهرسة / Journal Index                             |  |

الحفظ: للحفظ اضغط على

حفظ الإدخال

## الاهتمامات البحثية:

#### اضغط على الاهتمامات البحثية من ملفى

| III SharePoint                        | Sites               |               |                 | 😫 ? Wael Anbousi 😁 |
|---------------------------------------|---------------------|---------------|-----------------|--------------------|
| BROWSE PAGE                           |                     |               |                 | ☆ rouow (=         |
| AAU Portal                            | Home page<br>int    |               |                 | Search this site P |
| ملفي                                  | الاهتمامات البحثية  |               |                 |                    |
| البيانات الشخصية                      | Edit                | English Title | Arablic Title   |                    |
| الصورة الشخصية                        | 🚽 تعدیل / حذف       | г             | تقنية المعلومات |                    |
| التوفيع الإنتبرون<br>المؤهلات العلمية | الأراف العبد فأرافا |               |                 |                    |
| جدول المحاضرات                        |                     |               |                 |                    |
| الخبرات العملية                       |                     |               |                 |                    |
| المؤتمرات                             |                     |               |                 |                    |
| الأبحاث                               |                     |               |                 |                    |
| الاهتمامات البحثية                    |                     |               |                 |                    |
| الساعات المكتبية والعبء<br>الدراسي    |                     |               |                 |                    |
| المقرارات الإلكترونية                 |                     |               |                 |                    |
| رسائل أكاديمية                        |                     |               |                 |                    |
| جوائز أكاديمية                        |                     |               |                 |                    |
| الدورات والاستشارات                   |                     |               |                 |                    |
| مواقع الابحاث                         |                     |               |                 |                    |
| موافع التواصل<br>الحجاب الترابية      |                     |               |                 |                    |
| المعمومات الإدارية                    |                     |               |                 |                    |
| .م بدر ت<br>المغادرات                 |                     |               |                 |                    |
| التنبيهات                             |                     |               |                 |                    |
| العهدة                                |                     |               |                 |                    |
| الراتب                                |                     |               |                 |                    |
| ملقي                                  |                     |               |                 |                    |
|                                       |                     |               |                 |                    |

ستظهر لديك صفحة الاهتمامات البحثية التي تم اضافتها مسبقا للتعديل او الحذف اضغط على تعديل/حذف و لاضافة اهتمام جديد اضغط على

اضافة سجل جديد

التعديل على الاهتمامات:

### اضغط على تعديل/حذف ستظهر لديك صفحة تحتوي على

|   | ل اهتمام بحثي | تعدير  |                 |                         |
|---|---------------|--------|-----------------|-------------------------|
|   |               |        | English Content | البيانات باللغة العربية |
|   | Title         | п      |                 | العنوان                 |
| - | حفظ           | $\sim$ |                 |                         |
| - | حذف           |        |                 |                         |

\_

#### قم بتعديل اي من المعلومات السابقة ثم اضغط على حفظ

| حفظ |  |
|-----|--|
|     |  |

#### ملاحظة: للحذف اضغط على حذف

#### اضافة اهتمام جديد:

لاضافة اهتمام جديد اضغط على

اضافة سجل جديد

## من صفحة الاهتمامات البحثية في ملفي

ستظهر لديك صفحة تحتوي على

| ام بحثي جديد | اضافة اهتم      |                         |         |
|--------------|-----------------|-------------------------|---------|
|              | English Content | البيانات باللغة العربية |         |
| Title        |                 |                         | العنوان |
| حفظ          | ←               |                         | T       |

### قم بأدخال العنوان باللغتين ثم اضغط على حفظ

# الساعات المكتبية:

### اضغط على الساعات المكتبية من ملفي

| III SharePoint                       | Sites                           |          |            |           | 🔅 ? Wael Anbousi   |
|--------------------------------------|---------------------------------|----------|------------|-----------|--------------------|
| BROWSE PAGE                          |                                 |          |            |           | É FOLLOW J         |
| AAU Portal<br>Office                 | Home page                       |          |            |           | Search this site D |
| ملقى                                 | الساعات المكتبية والعبء الدراسي |          |            |           |                    |
| البيانات الشخصية                     | تعديل                           | المكان   | الى الساعة | من الساعة | البوم              |
| الضورة الشخصية<br>التمقيع الالكتيمني | تعديل                           | فاعة 211 | 2          | 11        | الأحد              |
| المؤهلات العلمية                     | duite delut deluti              |          |            |           |                    |
| جدول المحاضرات                       |                                 |          |            |           |                    |
| الخبرات العملية                      |                                 |          |            |           |                    |
| المؤتمرات                            |                                 |          |            |           |                    |
| الأبحاث                              |                                 |          |            |           |                    |
| الاهتمامات البحثية                   |                                 |          |            |           |                    |
| الساعات المكتبية والعبء<br>الدانيم   |                                 |          |            |           |                    |
| المقرارات الإلكترونية                |                                 |          |            |           |                    |
| رسائل أكاديمية                       |                                 |          |            |           |                    |
| جوائز أكاديمية                       |                                 |          |            |           |                    |
| الدورات والاستشارات                  |                                 |          |            |           |                    |
| مواقع الأبحاث                        |                                 |          |            |           |                    |
| مواقع التواصل                        |                                 |          |            |           |                    |
| المعلومات الإدارية                   |                                 |          |            |           |                    |
| الإجازات                             |                                 |          |            |           |                    |
| المغادرات                            |                                 |          |            |           |                    |
| التنبيهات                            |                                 |          |            |           |                    |
| العهدة                               |                                 |          |            |           |                    |
| الرابي ا                             |                                 |          |            |           |                    |
| Garro                                |                                 |          |            |           |                    |

ستظهر لديك صفحة الساعات المكتبية التي تم اضافتها مسبقا للتعديل او الحذف اضغط على تعديل و لاضافة ساعة مكتبية جديدة اضغط على

إضافة ساعة مكتبية

# التعديل على الساعات المكتبية:

### اضغط على تعديل ستظهر لديك صفحة تحتوي على

| SharePoint                                | Sites                               |                       |  | ¢?               | Wael Anbou | si |
|-------------------------------------------|-------------------------------------|-----------------------|--|------------------|------------|----|
| BROWSE PAGE                               |                                     |                       |  |                  | ☆ FOLLOW   | 1  |
| EditOf                                    | Home page<br>ficeHour               |                       |  | Search this site |            | Q  |
| ملقى<br>البيانات الخخصية                  | تعديل الساعات المكتبية              |                       |  |                  |            |    |
| اليونات الشخصية                           | * Mandatory Fields / بيانات النامية | Content               |  |                  |            |    |
| التمقره الشكتموني                         | الفصل الدراسي / Acadamic Semester   | الفصل الأول 2019/2020 |  |                  |            |    |
| المؤهلات العلمية                          | *Day / البوم /                      | الأحد                 |  |                  |            |    |
| جدول المحاضرات                            | من الساعة / From *                  | 11                    |  |                  |            |    |
| الخبرات العملية<br>المؤتمرات              | To / الى الساعة / To                | 2                     |  |                  |            |    |
| الأبحاث                                   | المكان *                            | 211 مكتب              |  |                  |            |    |
| الاهتمامات البحثية<br>الساعات المكتبية    | *Office                             | office 211            |  |                  |            |    |
| المقرارات الإلكترونية<br>•                | حذف الساعة المكتبية                 | حفظ التعديل           |  |                  |            |    |
| رسائل اکادیمیة                            | 1                                   |                       |  |                  |            |    |
| جوانز اکادیمیه<br>الدیات بالاستخابات      |                                     |                       |  |                  |            |    |
| الدورات والاستشارات<br>المعلومات الادارية | /                                   |                       |  |                  |            |    |
| الإجازات                                  |                                     |                       |  |                  |            |    |
| المغادرات                                 |                                     |                       |  |                  |            |    |
| التنبيهات                                 |                                     |                       |  |                  |            |    |
| العهدة                                    |                                     |                       |  |                  |            |    |
| الراتب                                    |                                     |                       |  |                  |            |    |
| ملفى                                      |                                     |                       |  |                  |            |    |
|                                           |                                     |                       |  |                  |            |    |

قم بتعديل اي من المعلومات السابقة ثم اضغط على حفظ التعديل

حفظ التعديل

ملاحظة: للحذف اضغط على حذف

حذف الساعة المكتبية

## اضافة ساعة مكتبية جديدة:

## لاضافة ساعة مكتبية اضغط على

إضافة ساعة مكتبية

من صفحة الساعات المكتبية في ملفي

ستظهر لديك صفحة تحتوي على

الخميس

إضافة ساعة مكتبية

|                                     | Content               |                    |
|-------------------------------------|-----------------------|--------------------|
| * Mandatory Fields / بيانات إلزامية |                       |                    |
| الفصل الدراسي / Acadamic Semester   | الفصل الأول 2019/2020 |                    |
| اليوم / Day*                        | اختر اليوم            |                    |
| من الساعة / From *                  |                       |                    |
| الى الساعة / To*                    |                       |                    |
| المكان *                            |                       |                    |
| * Office                            |                       |                    |
| حفظ الإدخال                         |                       |                    |
|                                     | اليوم                 | ّم بأختيار         |
|                                     | وم 🔻                  | اختر الي           |
|                                     | وم                    | اختر الي           |
|                                     |                       | الاحد<br>■ الأثنين |
|                                     |                       | الثلاثاء           |
|                                     |                       | ⊨ الأربعاء         |

ثم ادخل الساعة من ------ الى ثم المكان رقم المكتب أو اسم المكتب بالغتين وأضغط على حفظ الادخال

# المقرارت الالكترونية:

#### اضغط على المقرارت الالكترونية من ملفى

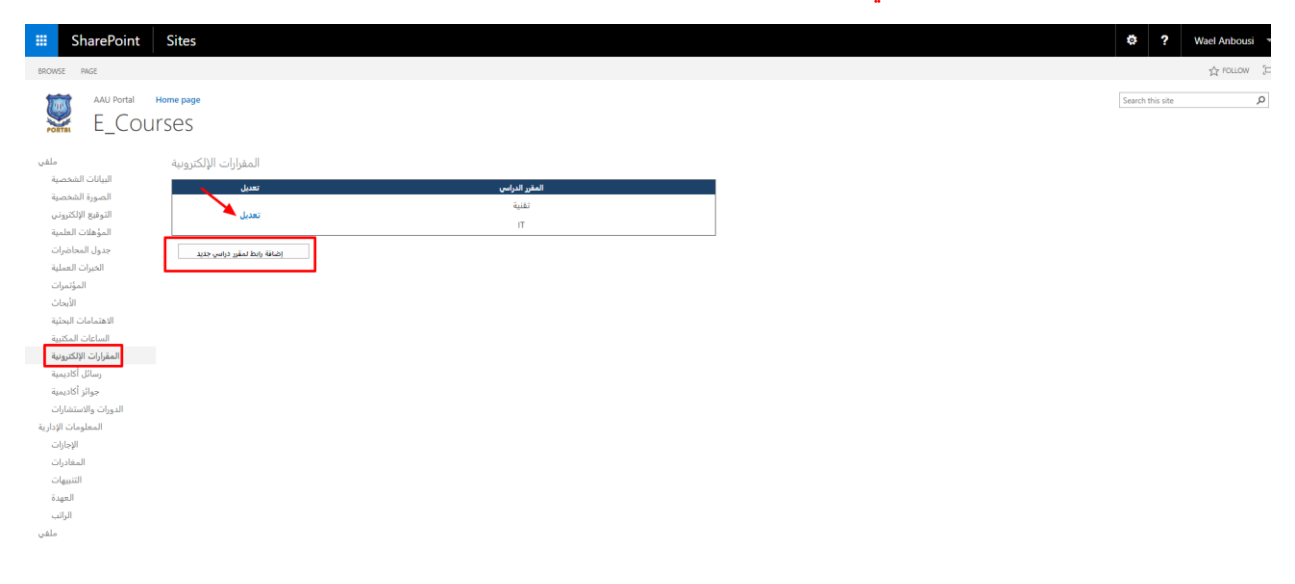

ستظهر لديك صفحة المقرارت الالكترونية التي تم اضافتها مسبقا للتعديل او الحذف اضغط على تعديل و لاضافة رابط لمقرر الكتروني جديد اضغط على

إضافة رابط لمقرر دراسي جديد

## التعديل على المقرارت الالكترونية:

### اضغط على تعديل ستظهر لديك صفحة تحتوي على

## تعديل رابط للمقرر الإلكتروني

|                                     | Content                       |
|-------------------------------------|-------------------------------|
| * Mandatory Fields / بيانات إلزامية |                               |
| اسم المقرر الدراسي *                | تقنية                         |
| * Course Name                       | IT                            |
| رابط المقرر الدراسي                 | https://vclass.ammanu.edu.jo/ |
| حذف المقرر الدراسي                  | حفظ الإدخال                   |
|                                     |                               |
| 1                                   |                               |
| <b>\</b>                            |                               |

### قم بتعديل اي من المعلومات السابقة ثم اضغط على حفظ الادخال

перэддеоволатичана соодод

حفظ الإدخال

# ملاحظة: للحذف اضغط على حذف المقرر الدراسي

حذف المقرر الدراسي

## اضافة رابط لمقرر الكتروني:

## لاضافة رابط لمقرر الكتروني اضغط على

إضافة رابط لمقرر دراسي جديد

من صفحة المقرارت الالكترونية في ملفي

ستظهر لديك صفحة تحتوي على

إضافة رابط لمقرر إلكتروني

|                                     | Content |
|-------------------------------------|---------|
| * Mandatory Fields / بيانات إلزامية |         |
| اسم المقرر الدراسي *                |         |
| * Course Name                       |         |
| رابط المقرر الدراسي                 |         |
| حفظ الإدخال                         |         |
|                                     |         |

قم بأدخال اسم المقرر باللغتين و الرابط و اضغط على حفظ

# رسائل الماجستير والدكتوراة التي تم الإشراف عليها:

## اضغط على رسائل أكاديمية من ملفى

| III SharePoint                                                                                                    | Sites                                   |                         |   |       |      |      | ¢?               | Wael Anbousi |
|----------------------------------------------------------------------------------------------------|-----------------------------------------|-------------------------|---|-------|------|------|------------------|--------------|
| BROWSE PAGE                                                                                                    |                                         |                         |   |       |      |      |                  | ☆ rollow 🕃   |
| AAU Portal<br>Super                                                                                                    | Home page<br>VISION                     |                         |   |       |      |      | Search this site | م            |
| ملفى<br>البيانات الشخصية                                                                                                    | ر والدكتوراة الذي تم الإشراف عليها<br>ا | رسائل الماجستي<br>Title |   | Title |      | Date | -                | dit          |
| الصورة الشخصية                                                                                                    | تقتية                                   |                         | П |       | 2019 |      | تعديل            |              |
| النوانغ الألكوني<br>المؤلف الألكون<br>فجرل المحافرات<br>القرمات<br>التوابي<br>المعامات المؤلف<br>ومثل الأكتيبية<br>فيراثر أكتيبية<br>المحارات الأكتيبية<br>المحاورات الألكيبية<br>المحاورات الإلكتيبية<br>المحاورات الإلكيبية<br>المحاورات الإلكيبية<br>المحاورات الإلكيبية | <u>्राम</u> संख्या                      |                         |   |       |      |      |                  |              |
| التنبيهات<br>العهدة<br>الراتب                                                                                                    |                                         |                         |   |       |      |      |                  |              |
| ملقى                                                                                                    |                                         |                         |   |       |      |      |                  |              |

ستظهر لديك صفحة رسائل الماجستير والدكتوراة التي تم الإشراف عليها التي تم اضافتها مسبقا للتعديل اضغط على تعديل و لاضافة رسالة جديد اضغط على

اضافة سجل جديد

التعديل على رسائل الماجستير:

#### اضغط على تعديل ستظهر لديك صفحة تحتوي على

| نعديل سجل | , <b>/</b> |                 |                    |                         |               |
|-----------|------------|-----------------|--------------------|-------------------------|---------------|
|           |            | English Content |                    | البيانات باللغة العربية |               |
| Title     | п          |                 | تقنية              |                         | عنوان الرسالة |
| Place     | AAU 🗲      |                 | جامعة عمان الاهلية |                         | المكان        |
| Date      | •          | 2019            |                    |                         |               |
| حفظ       |            |                 |                    |                         |               |
| •         |            |                 |                    |                         |               |

قم بتعديل اي من المعلومات السابقة ثم اضغط على حفظ

حفظ

اضافة رسالة ماجستير جديدة:

#### لاضافة رسالة اضغط على

اضافة سجل جديد

من صفحة رسائل الماجستير والدكتوراة التي تم الإشراف عليها في ملفى

ستظهر لديك صفحة تحتوي على

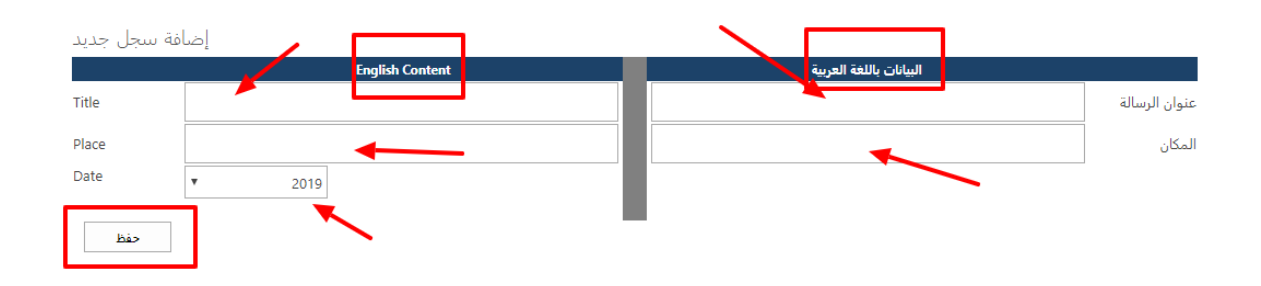

.

قم بتعبئة عنوان الرسالة و المكان باللغتين و قم باختيار السنة و اضغط على حفظ

# الجوائز الحائز عليها:

## اضغط على جوائز الاكاديمية من ملفي

| III SharePoint                       | Sites                |              |                    |       |      |      | ¢?               | Wael Anbousi |
|--------------------------------------|----------------------|--------------|--------------------|-------|------|------|------------------|--------------|
| BROWSE PAGE                          |                      |              |                    |       |      |      |                  | ☆ FOLLOW [2  |
| AAU Portal<br>AWard                  | Home page            |              |                    |       |      |      | Search this site | م            |
| ملقى                                 | الجوائز الحائز عليها |              |                    |       |      |      |                  |              |
| البيانات الشخصية                     | A                    | ward         |                    | Place |      | Year | Ed               | lit          |
| الضورة الشخصية<br>التوقيع الإلكتروني | افضل مبرمح           |              | جامعة عمان الاهلية |       | 2019 |      | تعديل            |              |
| المؤهلات العلمية                     | إضافة سجل جديد       |              |                    |       |      |      |                  |              |
| جدول المحاضرات                       |                      |              |                    |       |      |      |                  |              |
| الخبرات العملية                      |                      |              |                    |       |      |      |                  |              |
| المؤتمرات<br>الأحاث                  |                      | $\mathbf{N}$ |                    |       |      |      |                  |              |
| الاهتمامات البحثية                   |                      |              |                    |       |      |      |                  |              |
| الساغات المكتبية                     |                      |              |                    |       |      |      |                  |              |
| المقرارات الإلكترونية                |                      |              |                    |       |      |      |                  |              |
| رسائل أكاديمية                       |                      |              |                    |       |      |      |                  |              |
| جوانز أكاديمية<br>الدسات مالاستشابات |                      |              |                    |       |      |      |                  |              |
| المعلومات الإدارية                   |                      |              |                    |       |      |      |                  |              |
| الإجازات                             |                      |              |                    |       |      |      |                  |              |
| المغادرات                            |                      |              |                    |       |      |      |                  |              |
| التنبيهات                            |                      |              |                    |       |      |      |                  |              |
| العهدة                               |                      |              |                    |       |      |      |                  |              |
| الرائب                               |                      |              |                    |       |      |      |                  |              |
| منعن                                 |                      |              |                    |       |      |      |                  |              |

### ستظهر لديك صفحة جوائز الاكاديمية التي تم اضافتها مسبقا للتعديل اضغط على تعديل و لاضافة جائزة جديدة اضغط على

اضافة سجل جديد

التعديل على جوائز الاكاديمية:

#### اضغط على تعديل ستظهر لديك صفحة تحتوي على

| تعديل سجل            |                 |                         |         |
|----------------------|-----------------|-------------------------|---------|
|                      | English Content | البيانات باللغة العربية |         |
| Award<br>description | best developer  | افضل مبرمح              | الجائزة |
| Place                | AAU             | جامعة عمان الاهلية      | المكان  |
| Date                 | ▼ 2019          |                         |         |
| حفظ                  |                 | •                       |         |

#### قم بتعديل اي من المعلومات السابقة ثم اضغط على حفظ

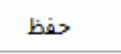

#### اضافة جوائز الاكاديمية:

#### لاضافة رسالة اضغط على

اضافة سجل جديد

من صفحة رسائل الماجستير والدكتوراة التي تم الإشراف عليها في ملفي

## ستظهر لديك صفحة تحتوي على

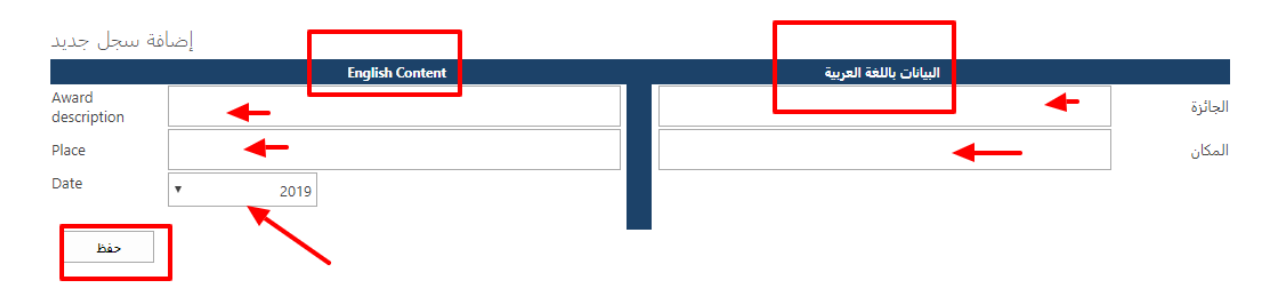

قم بتعبئة الجائزة و المكان باللغتين و قم باختيار السنة و اضغط على حفظ

## الدورات والاستشارات:

## اضغط على الدورات والاستشارات من ملفي

| SharePoint                                                                                                    | Sites                    |       |                    |       |      |      | 🛱 ? Wae          | l Anbousi 🔹  |
|----------------------------------------------------------------------------------------------------|--------------------------|-------|--------------------|-------|------|------|------------------|--------------|
| BROWSE PAGE                                                                                                    |                          |       |                    |       |      |      | 2                | ☆ POLLOW 🛛 🖂 |
| AAU Portal<br>trainin                                                                                                    | Home page                |       |                    |       |      |      | Search this site | Q            |
| ملقي<br>البيانات الشخصية                                                                                                    | الدورات والاستشارات      |       |                    |       |      |      |                  |              |
| الصورة الشخصية                                                                                                    | تقنية                    | Title | حامعة عمان الاهلية | Place | 2019 | Year | Edit<br>تعدیل    |              |
| المرهبة التحمية<br>الترقيق التركيري،<br>المرغات الملية<br>حدول المحاطرات<br>المرات المراتي<br>المحالت المراتي<br>المحالت التركيرية<br>المحالت التركيرية<br>الموالت التركيرية<br>الموالت التركيرية<br>التركيرية<br>التركيريياية<br>التركيرية<br>التركيرياي<br>التركيرية<br>ا | ليلية<br>إلىامة محل طريل | ]     | جامعة عمل الاهلية  |       | 2019 | •    | تعديل            |              |
| المفادرات<br>التنبيهات<br>العهدة<br>الدائت                                                                                                    |                          |       |                    |       |      |      |                  |              |
| ملقي                                                                                                    |                          |       |                    |       |      |      |                  |              |

ستظهر لديك صفحة الدورات والاستشارات التي تم اضافتها مسبقا للتعديل اضغط على تعديل و لاضافة دورة او استشارة جديدة اضغط على

اضافة سجل جديد

### التعديل على الدورات والاستشارات:

#### اضغط على تعديل ستظهر لديك صفحة تحتوي على

| تعديل سجل               |        |                 |                    |                         |        |
|-------------------------|--------|-----------------|--------------------|-------------------------|--------|
|                         |        | English Content |                    | البيانات باللغة العربية |        |
| Training<br>description | IT     |                 | تقنية              | -                       | الدورة |
| Place                   | AAU    | ▲               | جامعة عمان الاهلية |                         | المكان |
| Date                    | • 2019 |                 |                    |                         |        |
| حفظ                     |        |                 |                    |                         |        |

### قم بتعديل اي من المعلومات السابقة ثم اضغط على حفظ

حفظ

#### اضافة الدورات والاستشارات:

#### لاضافة دورة او استشارة اضغط على

اضافة سجل جديد

### من صفحة رسائل الدورات والاستشارات التى تم الإشراف عليها في ملفي

#### ستظهر لديك صفحة تحتوى على

| SP_2018 - Ad            | ddTrain         |                         |
|-------------------------|-----------------|-------------------------|
|                         | English Content | البيانات باللغة العربية |
| Training<br>Description |                 | الدورة                  |
| Place                   | <b>▲</b>        | المكان                  |
| Date                    | ▼ 2019          |                         |
| حفظ                     | ] 🔨             |                         |

\_

قم بتعبئة الدورة أو استشارة و المكان باللغتين و قم باختيار السنة و اضغط على حفظ